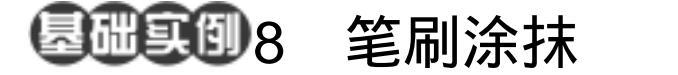

目的:将制作如图 8.1 所示的纸张效果。 要点:圆柱、在制作中,主要使用喷溅滤镜 制作纸张的边缘,然后使用笔刷工具 涂抹,使图像产生旧纸张的效果。本 例主要应用 Spatter 滤镜、Brush Tool 和图层效果等工具完成。

## 纸张效果

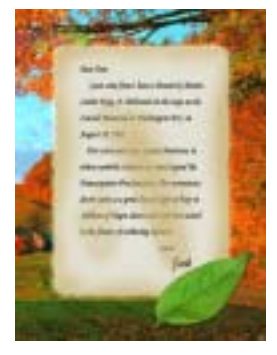

图 8.1 纸张效果

CR-

## 操作步骤

1.选择 File | New 命令,新建一副 480 × 640 像素大小的图像,背景色为白色。

2.在 Layers 面板中单击 Create a new layer 图标新建一个图层, 取名为 letter。

3.在工具箱中选择 Rectangular
Marquee Tool,画出一个矩形选区。选择 Edit
|Fill 命令,在对话框中选择用黑色填充,如
图 8.2 所示。

4.选择 Filter | Brush Strokes | Spatter 命令,在对话框中设置 Spray Radius 为 10, Smoothness 为 5,使图像边缘出现不平整的 效果。

5.在工具箱中选择 Magic Wand Tool, 在图像的黑色部分单击,然后按 Ctrl+Shift+I 反选选区,按 Delete 键删除选区内图像。

6. 再次选择 Filter | Brush Strokes | Spatter 命令,这一次在对话框中设置 Spray Radius 为 20,使图像边缘的不平整效果更 加明显,然后重复 5 中的步骤,效果如图 8.3 所示。

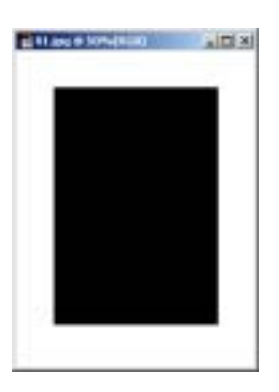

图 8.2 填充矩形选区

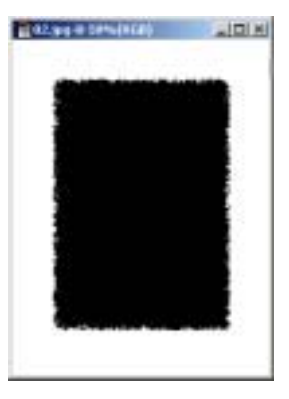

图 8.3 喷溅滤镜效果

## 58 新概念百例

7.在工具箱中设置前景色为 R:229、 G:227、B:214。按住 Ctrl 键在 letter 图层 上单击,出现选区。然后选择 Edit | Fill 命 令,在对话框中选择用前景色填充。

8.在 Layers 面板中单击 Create a new layer 图标新建一个图层, 取名为 dirt。

9.在工具箱中选择 Brush Tool,在上 方控制栏中调整笔刷大小和 Opacity 值,用 笔刷在图像上随意涂抹。

受说明:上面的值都不是固定的,根据自己的需要进行调整,往往能得到更好的效果。

10.按住 Ctrl 键单击 letter 图层,出现 选区,然后按住 Ctrl+Shift+I 反选选区,按 Delete 键将多余部分删除。

11.在 Layers 面板中单击 Add a layer style 图标,选择 Drop Shadows,参数为默 认值,效果如图 8.5 所示。

12.在工具箱中选择 Horizontal Type Tool,添加文字,作为信纸内容,如图 8.6 所示。

13.选择 File | Open 命令,打开一副 树叶的图案,在工具箱中选择 Magic Wand Tool 在图像的白色区域单击,按 Ctrl+Shift+I 反选选区,然后按 Ctrl+C 键拷贝图像。回 到原先编辑的图案,按住 Ctrl+V 键将图像 粘贴过来。

14.调整树叶的大小和位置,将它放 到信纸的右下角。然后在 Layers 面板中单 击 Add a layer style 图标,选择 Drop Shadows,在对话框中设置 Distance 为2, 其它参数为默认值,效果如图 8.7 所示。

15.选择 File | Open 命令打开一副背

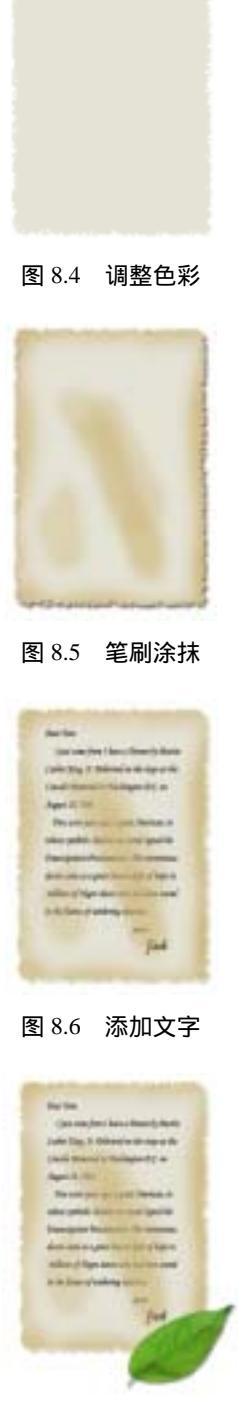

图 8.7 添加装饰树叶

景图案,按 Ctrl+A 全选图像,然后按 Ctrl+C 键拷贝图像。回到原先编辑的图案,按住 Ctrl+V 键将图像粘贴过来,调整大小和位置 后置于最底层。

16 .使 letter 图层为工作图层,在 Layers 面板中单击 Add a layer style 图标,选择 Outer Glow,在对话框中设置 Spread 为 5, Size 为 15,使信纸产生淡淡的外发光效果, 如图 8.8 所示。

## 新概念百例 59

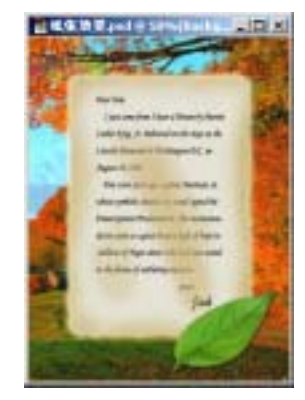

图 8.8 添加背景